## How to Drop Courses

- 1. Log-in to the <u>CSULB Single Sign-On</u>.
- 2. Click on the My CSULB Student Center chicklet.

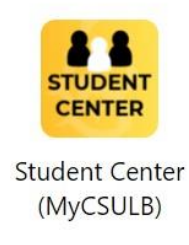

3. Under Academics in the middle of the screen, click on the three yellow lines on the right-hand side, and click on Enrollment: Drop.

| Student Center                     |          |           |                        |  |  |  |
|------------------------------------|----------|-----------|------------------------|--|--|--|
| Academics                          |          |           |                        |  |  |  |
| DEADLINES                          |          |           | Search                 |  |  |  |
| Summer 2024 Schedule               |          |           | Degree Planner         |  |  |  |
|                                    |          |           | Enroll                 |  |  |  |
| CLASS                              | SCHEDULE | DEADLINES | My Academics           |  |  |  |
|                                    |          | <b></b>   | My Textbooks           |  |  |  |
|                                    |          |           | Enrollment Adjustments |  |  |  |
| inances                            |          |           |                        |  |  |  |
| Account Summary (See * link below) |          |           | My Account             |  |  |  |
| Due Now                            |          |           | Account Inquiry        |  |  |  |
| Future Due                         |          |           | E-Refund Signup        |  |  |  |
| You owe                            |          |           | Make a Payment         |  |  |  |
|                                    |          |           | Financial Aid          |  |  |  |
| Currency used is US Dollar.        |          |           | View Financial Aid     |  |  |  |
| E Make a Payment                   |          |           | Accept/Decline Awards  |  |  |  |
| mportant Student Fee Information   |          |           |                        |  |  |  |

|                                    | ĮĒ.                    |                       |   |
|------------------------------------|------------------------|-----------------------|---|
| Student Center                     |                        |                       |   |
| Academics                          |                        |                       | × |
| Academic Requirements              | Advisor Notes          |                       |   |
| Apply for Graduation               | Browse Schedule        |                       |   |
| Course History                     | Enrollment: Add        |                       |   |
| Enrollment: Drop                   | Enrollment: Edit       |                       |   |
| Enrollment: Swap                   | Exam Schedule          |                       |   |
| Grades                             | My Class Schedule      |                       |   |
| Test Score Summary                 | Transcript: Official   |                       |   |
| Transcript: Unofficial             | Transfer Credit Report |                       |   |
| Veterans Benefit                   | What-if Report         |                       |   |
| Withdrawals/Repeats                |                        |                       |   |
| Account summary (see " link below) |                        | Wy Account            |   |
|                                    |                        | Account Inquiry       | > |
|                                    |                        | E-Refund Signup       | > |
|                                    |                        | Make a Payment        | > |
|                                    |                        | Financial Aid         |   |
| E Make a Payment                   |                        | View Financial Aid    | > |
| *Important Student Fee Information |                        | Accept/Decline Awards | > |
|                                    |                        | L                     |   |

4. Select the correct term to drop your courses.

| Drop Classes > Select Term                          |         |         |   |             |         |
|-----------------------------------------------------|---------|---------|---|-------------|---------|
| 4                                                   |         |         |   |             |         |
| e e e e e e e e e e e e e e e e e e e               | )<br>Ст | CONFIRM | м | 3<br>FINISH |         |
|                                                     |         |         |   |             | Sort By |
| Spring 2024<br>Post-baccalaureate<br>CSU Long Beach |         |         |   |             | >       |
| Summer 2024<br>Post-baccalaureate<br>CSU Long Beach |         |         |   |             | >       |
| Fall 2024<br>Post-baccalaureate<br>CSU Long Beach   |         |         |   |             | >       |

5. Select the courses that you would like to drop by checking the box to the left of the course name. Next, click the button that says Drop Selected Classes.

| ≡                                               |                                                              |                                          |                        |                |             |        |
|-------------------------------------------------|--------------------------------------------------------------|------------------------------------------|------------------------|----------------|-------------|--------|
| Drop Classes > 1. Select classes to drop > Fa   | II 2024                                                      |                                          |                        |                |             |        |
| <b>4</b>                                        |                                                              |                                          |                        |                |             |        |
| SELECT                                          |                                                              | CONFIRM                                  |                        |                | 3<br>FINISH |        |
| Select the classes to drop and select Drop Sele | cted Classes.                                                |                                          |                        |                |             |        |
| Fall 2024 Enrollment Shopping Cart              |                                                              |                                          |                        |                |             |        |
| V ENROLLED                                      | B DROPPED                                                    |                                          | A                      | WAIT LISTED    |             |        |
| SELECT CLASS                                    | DESCRIPTION                                                  | DAYS/TIMES                               | ROOM                   | INSTRUCTOR     | UNITS       | STATUS |
| EESJ 550-01<br>(3205)                           | Found Equity Educ Soc Justice<br>(Seminar)                   | Th 4:00PM - 6:45PM<br>Th 4:00PM - 6:45PM | LA1 Room 210<br>Online | L. Perez Huber | 3.00        | ~      |
| Drop Selected Classes                           |                                                              |                                          |                        |                |             |        |
| My Fall 2024 Class Schedule                     |                                                              |                                          |                        |                |             |        |
| V ENROLLED                                      | B DROPPED                                                    |                                          | A                      | WAIT LISTED    |             |        |
| CLASS 		 DESC                                   | CRIPTION  A DAYS/TIMES                                       | ROON                                     | INSTRUCTO              | R 🔺 UNITS      | STATU       | JS 🔺   |
| EESJ 550-01<br>(3205) (Sen                      | nd Equity Educ Soc Justice Th 4:00PM -<br>ninar) Th 4:00PM - | 6:45PM LA1<br>6:45PM Onlin               | e ., Perez Hu          | iber           | 3.00 🗸      |        |
|                                                 |                                                              |                                          |                        |                |             |        |

## 6. Click on the button that says Finish Dropping

| Drop Classes > 2. Confirm your selection    | > Fall 2024                                |                                          |                        |                |             |          |
|---------------------------------------------|--------------------------------------------|------------------------------------------|------------------------|----------------|-------------|----------|
| 1                                           |                                            |                                          |                        |                |             |          |
| SELECT                                      |                                            | 2<br>CONFIRM                             |                        |                | 3<br>FINISH |          |
| Select Finish Dropping to process your drop | p request. To exit without dropping the    | ese classes, select Cancel.              |                        |                |             |          |
| V ENROLLED                                  | (B) DR                                     | DPPED                                    | A                      | A WAIT LISTED  |             |          |
| CLASS                                       | DESCRIPTION                                | DAYS/TIMES                               | ROOM                   | INSTRUCTOR     | UNITS       | STATUS   |
| <u>EESJ 550-01</u><br>( <u>3205)</u>        | Found Equity Educ Soc Justice<br>(Seminar) | Th 4:00PM - 6:45PM<br>Th 4:00PM - 6:45PM | LA1 Room 210<br>Online | L. Perez Huber | 3.00        | <b>~</b> |
| Previous Cancel Finish Dropping             |                                            |                                          |                        |                |             |          |

7. You should see the green "Success" message on your screen notifying you that the course has been successfully dropped from your class schedule.

| ≡                                                                 |                         |         |             |  |
|-------------------------------------------------------------------|-------------------------|---------|-------------|--|
| Drop Classes > 3. View results > Fall 2024                        |                         |         |             |  |
| ۵                                                                 |                         |         |             |  |
| SELECT                                                            |                         | CONFIRM | 3<br>FINISH |  |
| View the results of your enrollment request. Select Fix Errors to | make changes to your re | equest. |             |  |
| Success                                                           |                         |         |             |  |
| EESJ 550                                                          |                         |         |             |  |
| Success: This class has been removed from your schedule.          |                         |         |             |  |
|                                                                   |                         |         |             |  |
| My Class Schedule                                                 |                         |         |             |  |

If you have any questions about dropping courses or. please contact our office at any time.

**Graduate Studies Office** 

Email: <u>ced-gradstudies@csulb.edu</u>

Phone Number: (562) 985-8476